DROGACENTER DISTRIBUIDORA

# Webmail RCAMail

# Manual de utilização

Help Desk Drogacenter 16/09/2019

# Sumário

| 1 – A  | cessando a página do Webmail                                            | 3  |
|--------|-------------------------------------------------------------------------|----|
| 1.1.   | Acesso ao Webmail                                                       | 3  |
| 2- Vis | sualização e escrita de e-mails                                         | 3  |
| 2.1.   | Visualizar e-mails                                                      | 3  |
| 2.2.   | Configurar visualização das mensagens                                   | 5  |
| 2.3.   | Visualizar anexos                                                       | 5  |
| 2.4.   | Funções da barra de tarefas                                             | 6  |
| :      | 25. Marcar múltiplas mensagens / marcar várias mensagens ao mesmo tempo | 6  |
| 2.6.   | Desabilitar a janela de chat                                            | 6  |
| 2.7.   | Ordenação de e-mails                                                    | 7  |
| 2.8.   | Busca por e-mails antigos                                               | 8  |
| 3- I   | Enviar e-mails                                                          | 8  |
| 3.1.   | Criando uma nova mensagem                                               | 8  |
| 3.2.   | Imprimir mensagem                                                       | 9  |
| 3.3.   | Menu 'Ações'                                                            | 10 |
| 4- I   | Estrutura de pastas                                                     | 10 |
| 4.1.   | Criar pasta                                                             | 11 |
| 4.2.   | Editar pastas                                                           | 11 |
| 4.3 –  | Lixeira                                                                 | 12 |
| 5. Coi | ontatos                                                                 | 13 |
| 5.1. C | Como criar um contato                                                   | 13 |
| 6. Ass | sinaturas                                                               | 14 |

### 1 – Acessando a página do Webmail

#### 1.1. Acesso ao Webmail

Digite na barra de endereços de seu navegador: <u>zimbramail.penso.com.br</u>. Após a página ser carregada, serão exibidos os campos para login e senha, conforme figura a seguir.

| Nome do usuário: | Digite aqui o nº do seu tablet (Ex.:F9999) |
|------------------|--------------------------------------------|
| Senha:           | Digite aqui sua senha.                     |
|                  | Permanecer conectado                       |
| Versão           | Padrão V O nue á ies                       |

Na sequência, será carregada a página inicial.

| I PERSO                                                                                             | 🖾 💌 Buscar 🔍 🔍 @rcamail.com.br 👻 |
|----------------------------------------------------------------------------------------------------|----------------------------------|
| E-mail Contatos Agenda Tarefas Preferências                                                         | ان).<br>ان                       |
| Nova mensagem 🔹 Responder 🛛 Responder a todos 🗍 Encaminhar 🗍 Arquivar 🗍 Apagar 🗍 Spam 🛛 👘 🖉 🐙 🗛 Açõ | ões 🔻                            |
| ▼ Pastas de e-mail 🔅 Classificado por: Data 🔽                                                       |                                  |
| 🔮 Entrada 👻                                                                                         |                                  |
| 🗟 Enviadas Não foi encontrado nenhum resultado.                                                     |                                  |
| 🔯 Rascunhos                                                                                         |                                  |
| 🐻 Spam                                                                                              |                                  |
| T Lixeira                                                                                           |                                  |
| 🛅 Ações Trade                                                                                       |                                  |
| Buscas 🔅                                                                                            |                                  |
| ► Marcadores                                                                                        |                                  |
| ▶ Zimlet                                                                                            |                                  |
|                                                                                                    |                                  |
| D S T Q Q S S                                                                                       |                                  |
| 1 2 5 4 5 0 /<br>8 9 10 11 12 13 14                                                                 |                                  |
| 15 16 17 18 19 20 21                                                                                |                                  |
| 22 23 24 25 26 27 28                                                                                |                                  |
| <i>29 30</i> 1 2 3 4 5<br>6 7 8 9 10 11 12                                                          | Chat                             |

# 2- Visualização e escrita de e-mails.

#### 2.1. Visualizar e-mails

Basta clicar uma vez na mensagem que deseja visualizar, e o corpo da mesma será exibido na tela.

| 🔹 🌒 PENSO                                                                                                    |                                                                                                    | 🖂 🔻 Buscar 🛛 🔍 @rcamail.com.br 👻                                                                                                    |
|----------------------------------------------------------------------------------------------------|----------------------------------------------------------------------------------------------------|----------------------------------------------------------------------------------------------------|
| E-mail Contatos                                                                                                    | Loenda Tarefas Preferências                                                                                                    | () (                                                                                                    |
| Nova mensagem                                                                                                    | Responder Responder a todos Encaminhar Arguivar Apagar Spam 📇 🗸                                                                                  | ✓ Acôes ▼ Leia mais ♥ Visualizar ▼                                                                                                    |
| ▼ Pastas de e-mail 🌼                                                                                                    | Classificado por: Data ∇ 2 tópicos de conversação                                                                                                | Teste 123                                                                                                    |
| <ul> <li>Entrada</li> <li>Enviadas</li> <li>Rascunhos</li> <li>Spam</li> <li>Lixeira</li> <li>Ações Trade</li> <li>Buscas</li> </ul>                                                                                                    | ped     1500 Teste 123 - Lorem ipsum dolor sit amet, consectetur adipiscing elit, sed do eiusmod tempor i     ped     14:58 Teste - Teste     Pe | Der para: ped     Para: ped     Para: ped     Consectetur adipiscing elit, sed do eiusmod tempor incididunt ut labore et dolore magna aliqua. Ut enim ad minim veniam, quis nostrud exercitation ullamco laboris nisi ut aliquip ex ea commodo consequat. Duis aute irure dolor in reprehendent in voluptale veilt esse cillum dolore eu fugiat nulla pariatur. Excepteur sint occaecat cupidatat non proident, sunt in culpa qui officia deserunt moliit anim id est laborum. |
| Marcadores     Zimlet                                                                                                    |                                                                                                    |                                                                                                    |
| Sectement of de 2019         S           D         S         T         Q         S         S           1         2         3         4         5         6         7           8         9         10         11         12         13         14           15         16         17         18         19         20         21           22         23         24         25         26         27         28           29         30         1         2         3         4         5           6         7         8         9         10         11         12 |                                                                                                    | Chat                                                                                                    |

#### Se preferir, pode clicar 2 vezes em cima da mensagem, e o corpo aparecerá em uma nova aba.

| I PENSO                                                                                                    | ⊠ ▼ Buscar Q                                                                                                    | amail.com.br 👻            |
|----------------------------------------------------------------------------------------------------|----------------------------------------------------------------------------------------------------|---------------------------|
| E-mail Contatos Agenda Tarefas Preferências Teste 123 🗵                                                                                                    |                                                                                                    | บ                         |
| Fechar         Responder         Responder a todos         Encaminhar         Arquivar         Apagar         Spam                                                                                                    | Ações 🔻                                                                                                    | 🔍 Visualizar 🔻            |
| 🗆 Teste 123                                                                                                    |                                                                                                    | 1 mensagem                |
| De: @rcamail.com.br     Para: ped     Lorem ipsum dolor sit amet, consectetur adipiscing elit, sed do eiusmod tempor incididunt u reprehenderit in voluptate velit esse cillum dolore eu fugiat nulla pariatur. Excepteur sint occ | 25 de setemb<br>It labore et dolore magna aliqua. Ut enim ad minim veniam, quis nostrud exercitation ullamco laboris nisi ut aliquip ex ea commodo consequat. Duis aute irure do<br>aecat cupidatat non proident, sunt in culpa qui officia deserunt mollit anim id est laborum. | o de 2019 15:00<br>lor in |
| Responder - Responder a todos - Encaminhar - Mais ações                                                                                                    |                                                                                                    |                           |
|                                                                                                    |                                                                                                    |                           |

# Caso o Painel de leitura esteja <u>desativado</u>, é necessário clicar 2 vezes na mensagem para exibição do corpo em outra aba.

| ©zimbra <sup>.</sup>                 |        |              |                   |                     |               |                |             |                       |                            |                                           | 🖂 👻 Buscar                      | q                                     | helpdesk@r     | camail.com.br |
|--------------------------------------|--------|--------------|-------------------|---------------------|---------------|----------------|-------------|-----------------------|----------------------------|-------------------------------------------|---------------------------------|---------------------------------------|----------------|---------------|
| E-mail Contatos                      | Ageno  | la Prefer    | ências            |                     |               |                |             |                       |                            |                                           |                                 |                                       |                | Q             |
| Nova mensagem                        | ÷      | Responder    | Responder a todo  | s Encaminhar        | Apagar        | Spam           | <b>*</b>    | Ações 👻               |                            |                                           |                                 | 29 mensag                             | ens Leia mais  | Visualizar    |
| <ul> <li>Pastas de e-mail</li> </ul> | 5,2    | P 1 • 🙉      | De                | Assunto             |               |                |             |                       |                            |                                           |                                 |                                       | Pasta Taman    | Recebido      |
| 🎍 Entrada (27)                       |        | ▼ Última sei | mana              |                     |               |                |             |                       |                            | 10-0-4-02-04-04-04-04-0-0-0-0-0-0-0-0-0-0 |                                 |                                       |                |               |
| 🛅 Enviadas                           |        | • 🗵          | Açoes CND         | AÇAO BAUSCH         | LOMB & VA     | ALEANT A       | TE 70% - 1  | Boa tarde, AÇAO BA    | JSCH LOMB & VALEAN         | VT ATE 70% Segue anexo b                  | ase de cliente                  |                                       | Entrada 4 MB   | 20 de Dez     |
| Rascunhos                            |        | • 🖂          | Açoes CND         | AÇÃO BIOLAB         | ATE 10% NF    | - Boa taro     | de, AÇÃO E  | BIOLAB ATÉ 10% NF     | Para todos os clientes,    | segue anexo itens participa               | ntes com desconto.              |                                       | Entrada 901 KB | 20 de Dez     |
| 🗒 Spam                               |        | • 🖂          | Açoes CND         | AÇÃO HYPERA         | - EPOCLER     | EGASTR         | ROL ATÉ 2   | 0% NF - Boa tarde, A  | ÇÃO HYPERA – EPOCI         | LER E GASTROL ATÉ 20%                     | NF Segue anexo base de clie     | ente.                                 | Entrada 3 MB   | 20 de Dez     |
| T Lixeira                            |        | • 🖂          | Açoes CND         | AÇÃO TAKEDA         | - EPAREMA     | EXANTI         | NON 12%     | Boa tarde, AÇÃO T/    | KEDA – EPAREMA E X.        | (ANTINON 12% Segue ane                    | ko base de cliente Ação exclus  | siva para os estados de               | Entrada 5 MB   | 20 de Dez     |
| Ações Trade                          |        | • 🖂          | Josiane Lopes     | Prévia Campan       | ha Verão 201  | 19 - 01/09     | a 20/12/20  | 19 - Representante    | - Pessoal, boa tarde. O    | Otima notícia a todos, campa              | anha prorrogada até 10/01/201   | 19. #Boravender Segue                 | Entrada 528 KB | 20 de Dez     |
| 🛅 Unwanted                           |        | • 🖂          | Josiane Lopes     | 🧷 Campanha Des      | afio Final Ba | ayer - 01/1    | 1 a 31/12/2 | 2019 (Representante   | s) - Pessoal, boa tarde.   | Campanha fechada com m                    | ais de 100% de aproveitamen     | to da equipe. Parabéns!               | Entrada 517 KB | 20 de Dez     |
| Buscas                               |        | • 🖂          | Josiane Lopes     | Ø Campanha Bat      | eu Ganhou A   | Abbott OT      | C 01/12 a 2 | 20/12 - Pessoal, bom  | dia. Finaliza hojel Já ati | ingimos o global mais de 10               | 0%, agora é só fechar o indivi  | dual. Boa sorte! Segue a              | Entrada 57 KB  | 20 de Dez     |
|                                      |        | • 🖂          | Suporte Comercial | @ ::::: Entrega - F | eriado de Na  | atal ::::: - S | Senhores, t | oom dia. Todos os pe  | didos captados dia 24/12   | 2 serão entregues no dia 26               | 1/12 . Exceto as linhas abaixo  | que serão entregues dia               | Entrada 75 KB  | 20 de Dez     |
|                                      |        | • 🖂          | Açoes CND         | @ AÇÃO SERVIER      | R ATÉ 35% +   | 2% TABE        | LA OL - B   | oa tarde, Oportunida  | le Servierl Preencha a p   | planilha em anexo e envie a               | o CND para faturamento com      | descontos exclusivos.                 | Entrada 1 MB   | 19 de Dez     |
|                                      |        |              | Ações CND         | AÇÃO ADVIL E        | CENTRUM 1     | 13% A VIS      | TA / 12% A  | PRAZO - Boa tarde     | AÇÃO ADVIL E CENTR         | RUM 13% A VISTA AÇÃO A                    | DVIL E CENTRUM 12% A PR         | AZO Segue anexo base                  | Entrada 5 MB   | 19 de Dez     |
|                                      |        | • 🖂          | Açoes CND         | @ AÇÃO COLGAT       | E - PLAX E    | PROTEX         | LIQ ATÉ 20  | )% - Boa tarde, AÇÃO  | COLGATE - PLAX E P         | PROTEX LIQ ATÉ 20% Seg                    | ue anexo base de cliente e sin  | nulador de preços.                    | Entrada 4 MB   | 19 de Dez     |
|                                      |        | • 🖂          | Josiane Lopes     | Campanha Des        | afio Final Ba | aver - 01/1    | 1 a 31/12/2 | 2019 (Representante   | s) - Pessoal, boa tarde.   | Campanha fechada com m                    | ais de 100% de aproveitamen     | to da equipe. Parabénsi               | Entrada 530 KB | 19 de Dez     |
|                                      |        | • 53         | Josiane Lones     | Prévia Campan       | ha Verão 201  | 19.01/09       | a 20/12/20  | 19 - Representante    | - Pessoal hoa tarde. O     | Dtima notícia a todos, camo               | anha prorronada até 10/01/201   | 19 #Boravender Seque                  | Entrada 527 KB | 19 de Dez     |
|                                      |        |              | Ana Paula         | @ RES: Acões Cli    | ente Vin Dez  | embro/20       | 10 16/12    | a 20/12/2019 - Boa    | nite a todos. Acabou o ir  | investimento da Sanofi, fatu              | ramentos somente na condică     | o do cliente. Atenciosar              | Entrada 509 KB | 18 de Dez     |
|                                      |        |              | And Fudia         | A CLO CEN CO        |               | CODVAL         | CAL NE      |                       |                            | VALE CALINE Occurs service is             | amentos somente na condiça      | o do cilente. Atenciosari             | Entrada Soo ND | 40 de Dez     |
|                                      |        | • 🖂          | Ações CND         | AÇAU GSK CO         | REGAESEN      | SOUTHE         | 0% NF - 8   | ioa tarde, AÇAO GS    | COREGAE SENSOUT            | TINE 0% NF Segue anexo b                  | ase de cliente e simulador de l | preços.                               | Entrada 6 MB   | 18 de Dez     |
| e dezembro de 201                    | 19 🕨 🍽 | • 🖂          | ped               | Mercanet - Con      | sulta Estoqu  | Je e Consi     | ulta Estoc  | ados - Prezado(a) re  | presentante, Estamos di    | lisponibilizando duas novas               | consultas na função 'Consulta   | is e Anàlises' do seu Mei             | Entrada 272 KB | 18 de Dez     |
| D S T Q Q<br>1 2 3 4 5               | S S    | • 🖂          | Ana Paula         | Ações Cliente \     | /ip Dezembr   | 0/2019 - 1     | 6/12 a 20/1 | 12/2019 - Boa noite a | todos, Seguem as açõe      | es programadas do Cliente \               | /ip para a semana do dia 16/1   | 2 a 20/12/2019 e, em ar               | Entrada 7 MB   | 17 de Dez     |
| 8 9 10 11 12                         | 13 14  | • 🖂          | Açoes CND         | AÇÃO FLORAT         | IL 15% NF -   | Boa tarde,     | AÇÃO FLO    | ORATIL 15% NF Para    | todos os clientes!         |                                           |                                 |                                       | Entrada 1 MB   | 17 de Dez     |
| 15 16 17 18 19                       | 20 21  | • 🖂          | Josiane Lopes     | 🖉 Campanha Bat      | eu Ganhou A   | bbott OT       | C 01/12 a 2 | 20/12 - Pessoal, boa  | arde. Parabéns! Mais ur    | ima campanha atingida com                 | folga e um ótimo crescimento    | na positivação dos iten               | Entrada 57 KB  | 17 de Dez     |
| 22 23 24 25 26<br>29 30 31 1 2       | 27 28  | • 🖂          | Josiane Lopes     | 🧷 Campanha Des      | afio Final Ba | ayer - 01/1    | 1 a 31/12/2 | 2019 (Representante   | s) - Pessoal, boa tarde.   | Parabénsi Faltam apenas :                 | 205 unidades em Gino Canest     | en para atingir 100 <mark>% da</mark> | Entrada 600 KD | 17 do Doz     |
| 5 6 7 8 9                            | 10 11  | • 🖂          | Josiane Lopes     | Prévia Campan       | ha Verão 201  | 19 - 01/09     | a 20/12/20  | 19 - Representante    | - Pessoal, boa tarde. Fi   | Faltam 4 dias úteis! Foco Tol             | al! Segue anexo e disponível i  | no portal drogacent                   | nat            |               |

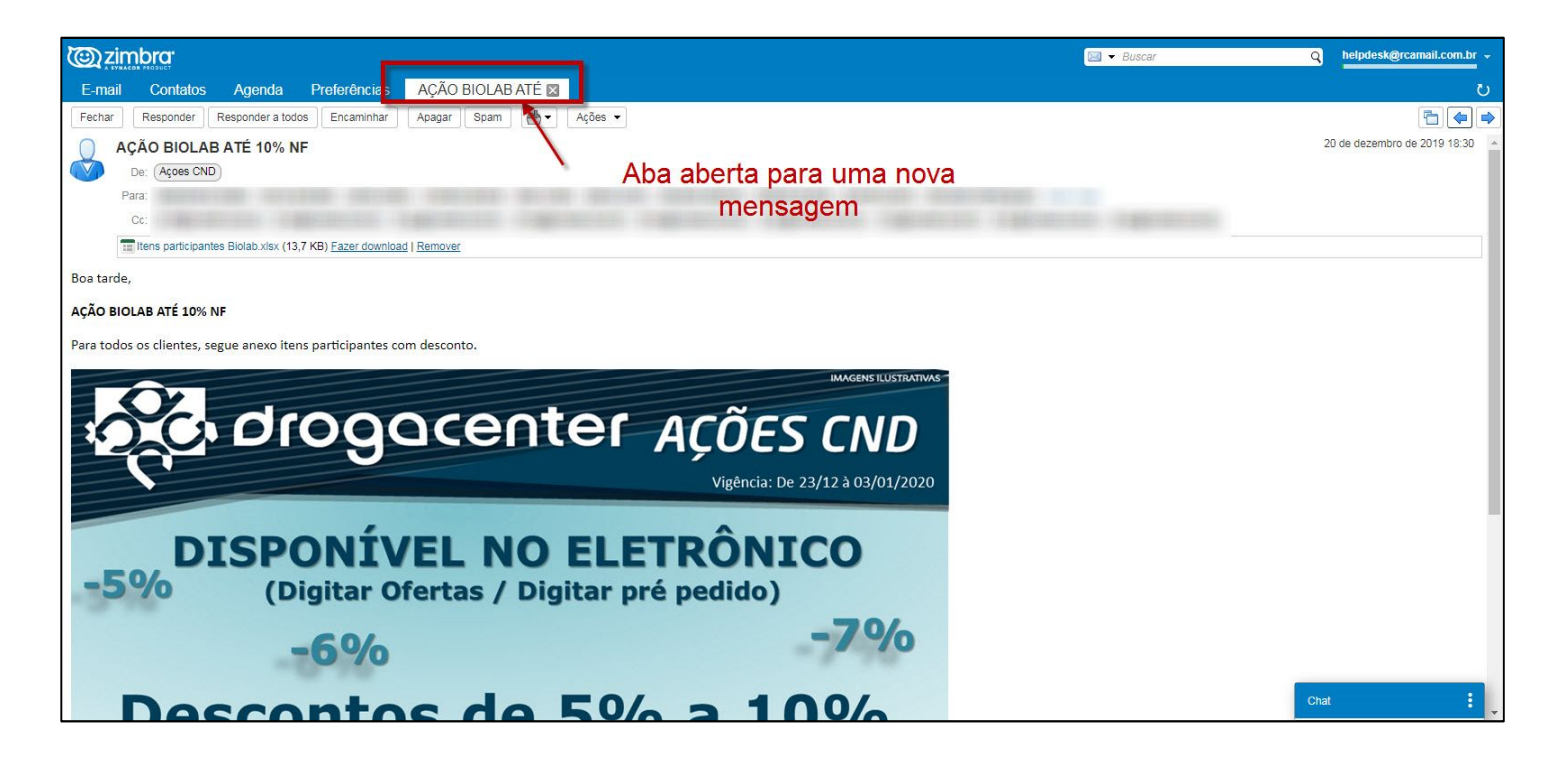

#### 22. Configurar visualização das mensagens

É possível configurar o modo que melhor se adeque a sua leitura das mensagens. Para isso, vá até o canto superior direito da tela, clique em <u>'Visualizar'</u>, passe o mouse em 'Painel de leitura', e clique na opção desejada.

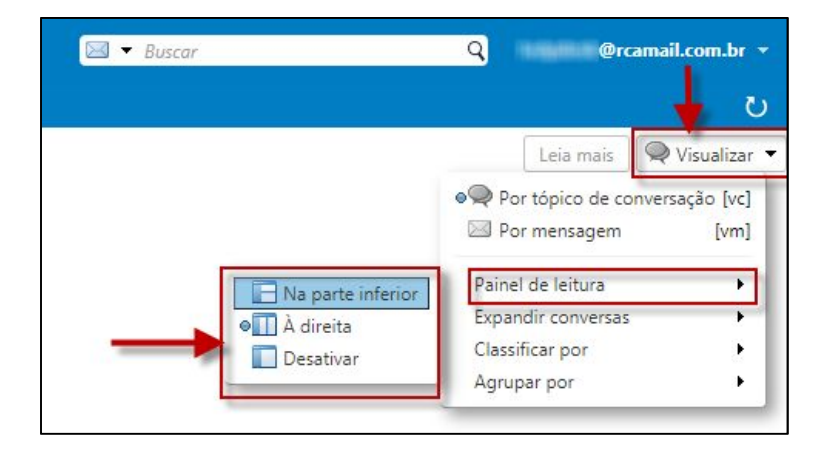

#### 2.3. Visualizar anexos

Quando o corpo da mensagem estiver aberto, serão exibidas as opções 'Fazer Download', utilizada para efetuar download dos mesmos, e 'Remover', que exclui o anexo da mensagem.

| De: @rcamail.com.br                                              | 25 de setembro de 2019 15:14 |
|------------------------------------------------------------------|------------------------------|
| Para: ped                                                        |                              |
| Manual Zeus - Pré Pedido.pdf (917,1 KB) Fazer download   Remover |                              |
| Teste com anexo.                                                 |                              |

#### 2.4. Funções da barra de tarefas

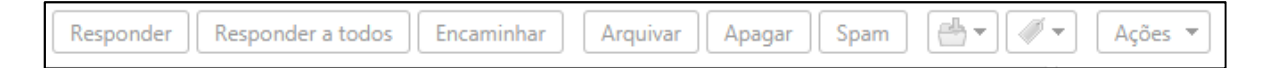

<u>Responder</u>: Redigir uma resposta ao e-mail selecionado, somente para um remetente.

<u>Responder a todos</u>: Redigir uma resposta ao e-mail selecionado e para todos os endereços que estão em cópia na mensagem.

Encaminhar: Encaminha a mensagem para um ou mais destinatário(s) desejado(s).

Arquivar: Mover a mensagem para a pasta de arquivo.

Apagar: Mover a mensagem para a lixeira.

<u>Spam:</u> Marca o remetente como emissor de SPAM, e suas mensagens serão todas direcionadas para a pasta 'Spam'.

<u>Não Spam</u>: Substitui o botão 'Spam' quando a pasta referente a mensagens categorizadas como 'spam' está aberta. Se clicado, marca o remetente da mensagem como confiável, e restaura a mesma para a caixa de entrada.

<u>Dica</u>: Caso não esteja recebendo e-mails de determinado remetente em sua caixa de entrada, verifique as mensagens da pasta <u>Spam</u>. Pode ser que a mensagem que deseja receber esteja lá.

#### 25. Marcar múltiplas mensagens / marcar várias mensagens ao mesmo tempo

Para marcar múltiplas mensagens, mantenha a tecla <u>Ctrl (Control)</u> selecionada, e marque as mensagens desejadas. Serão selecionadas somente as mensagens que forem clicadas.

Se quiser marcar várias mensagens ao mesmo tempo, marque a primeira mensagem, mantenha a tecla <u>Shift</u> selecionada, e depois marque a última mensagem. Serão seleciondas todas as mensagens que estiverem entre a primeira e a última clicadas.

2.6. Desabilitar a janela de chat

No canto inferior esquerdo da tela principal, clique na tarja azul, onde está escrito Chat

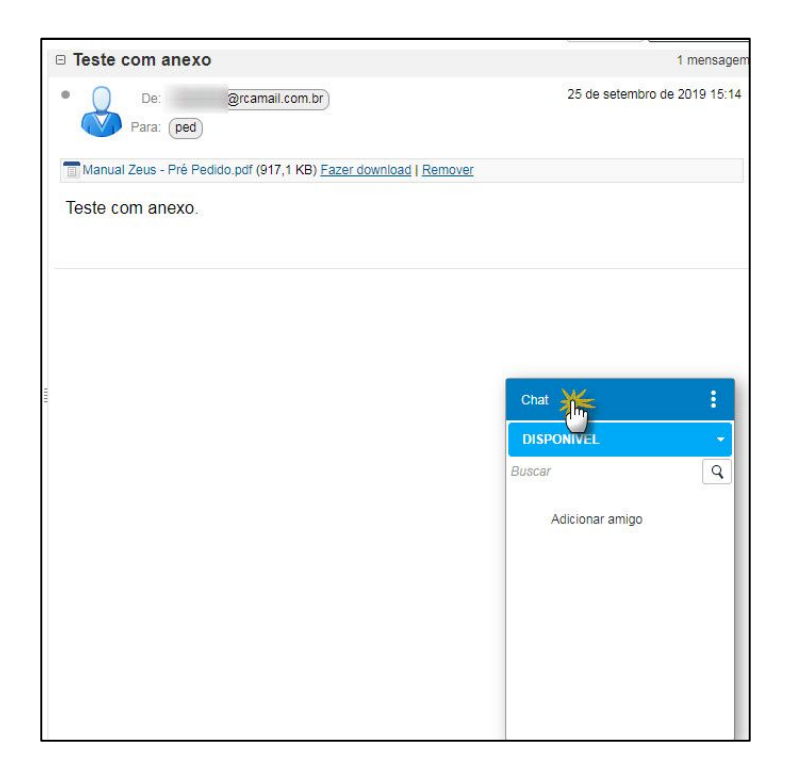

Feito isso, a janela será recolhida.

| Teste com anexo                                               | 1 mensagem                   |
|---------------------------------------------------------------|------------------------------|
| De: @rcamail.com.br)     Para: (ped)                          | 25 de setembro de 2019 15:14 |
| Manual Zeus - Pré Pedido.pdf (917,1 KB) Fazer download   Remo | ver                          |
| Teste com anexo.                                              |                              |
|                                                               |                              |
|                                                               |                              |
|                                                               |                              |
| -                                                             |                              |
|                                                               |                              |
|                                                               |                              |
|                                                               |                              |
|                                                               |                              |
|                                                               |                              |
|                                                               |                              |
|                                                               |                              |
|                                                               | Chat                         |
|                                                               |                              |

#### 2.7. Ordenação de e-mails

O RCAMail permite ordenar as mensagens por qualquer coluna, localizada na parte superior da tela, conforme ilustrado abaixo. Para alterar a ordenação, basta clicar na coluna desejada.

| Responder Responder a to      | idos Encaminhar Apagar Spam 📇 🗸 Ações 👻                                                                                            | 29 mensagens Leia mais | 🖂 Visualizar 👻 |
|-------------------------------|----------------------------------------------------------------------------------------------------|------------------------|----------------|
| Pt 🔹 😥 De                     | Assunto                                                                                                    | Pasta Taman            | Recebido 🗸     |
| <ul> <li>Açoes CND</li> </ul> | 🖉 AÇÃO BAUSCH LOMB & VALEANT ATÉ 70% - Boa tarde, AÇÃO BAUSCH LOMB & VALEANT ATÉ 70% Segue anexo base de cliente                   | Entrada 4 MB           | 20 de Dez      |
| 🔹 🖂 Açoes CND                 | 🖉 AÇÃO BIOLAB ATÉ 10% NF - Boa tarde, AÇÃO BIOLAB ATÉ 10% NF Para todos os clientes, segue anexo itens participantes com desconto. | Entrada 901 KB         | 20 de Dez      |

Se estiver configurado o painel de leitura '<u>A Direita</u>', será possível somente ordenar por data. Clique na opção <u>'Classificar por'.</u>

| Responder                   | Responder a todos | Encaminhar    | Apagar Spa                | am 🕒 💌      | Ações 🔻        |
|-----------------------------|-------------------|---------------|---------------------------|-------------|----------------|
| Classificado p              | or. Data 🔨        |               |                           |             | 29 mensagens   |
| <ul> <li>Açoes C</li> </ul> | ND                |               |                           |             | 20 de Dez      |
| 🖂 AÇĂ                       | O BAUSCH LOMB & V | ALEANT ATE 70 | <b>%</b> - Boa tarde, AÇÂ | O BAUSCH LO | OMB & VALE 🥔 🏲 |
| A                           |                   |               |                           |             | 20 do Doz      |

#### 2.8. Busca por e-mails antigos

Para localizar e-mails antigos, digite o comando '<u>before: (data limite da busca</u>)' no campo 'Buscar'. Before significa <u>anterior</u> em inglês.

| Image: Section 201/07/19 | ] Q | helpdesk@rcamail.com.br |   |
|--------------------------|-----|-------------------------|---|
|                          |     |                         | ບ |

No exemplo acima, serão retornados todos os e-mails recebidos até <u>30/06/19</u>, ou seja, <u>datas</u> <u>anteriores a 01/07/19</u>.

| E-mail Contatos Agend                                                          | la Preferências → Buscar 🛛                                                                                        |                           |
|--------------------------------------------------------------------------------|----------------------------------------------------------------------------------------------------|---------------------------|
| Encontrou 3 resultados para: before:1                                          | × 91/                                                                                                    |                           |
| Nova mensagem 🔹                                                                | Responder Responder a todos Encaminhar Apagar Spam 📇 🔹 Ações                                                      | *                         |
| Filtros básicos                                                                | Classificado por: Data                                                                                            | 3 mensagens               |
| <ul> <li>possui anexo</li> <li>foi sinalizada</li> <li>pão foi lida</li> </ul> | <ul> <li>Ações CND</li> <li>AÇÃO BIOLAB ATÉ 10% NF - Boa tarde, AÇÃO BIOLAB ATÉ 10% NF Segue anexo bas</li> </ul> | 13 de Dez<br>de de ci 🖉 🏲 |
| Filtros avançados                                                              | <ul> <li>Ações CND</li> <li>AÇÃO HYPERA - ESTOMAZIL E BIOTONICO ATÉ 20% NF - Boa tarde, AÇÃO HYPERA</li> </ul>    | 13 de Dez<br>A – ES' 🖉 🏲  |

#### 3- Enviar e-mails

#### 3.1. Criando uma nova mensagem

Para criar uma nova mensagem, clique no botão Nova mensagem . Sera página para escrita de mensagens, conforme imagem abaixo:

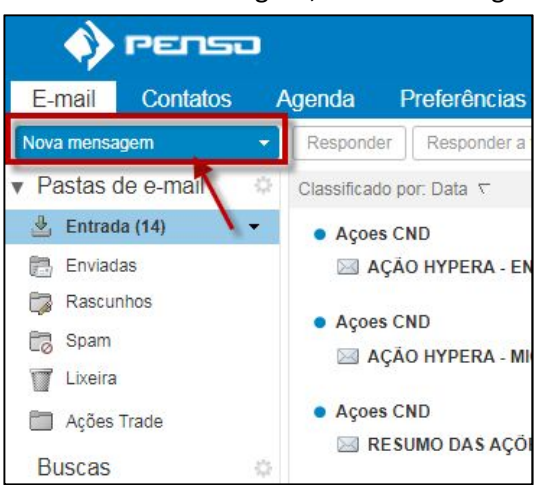

. Será carregada a

| E-mail     | Contatos Agenda Tarefas Preferências Escrever 🛛                                                  |
|------------|--------------------------------------------------------------------------------------------------|
| Enviar 5   | Cancelar 6 Salvar rascunho 7 📈 B Opções 🔹                                                        |
| De:        | Conta Principal ( < @rcamail.com.br>)                                                            |
| Para:      | 4                                                                                                |
| Cc:        | 2                                                                                                |
| Assunto:   | 3                                                                                                |
| Anexar 🔻   | Dica: arraste e solte os arquivos de sua área de trabalho para adicionar anexos a esta mensagem. |
| Sans Serif | * 12pt * Parágrafo * B I U S Ix A * A * E Ξ Ξ Ξ * 5 * 6 Ε Ξ Ξ Δ 2 © Ω - Ⅲ* * * * 10              |

Segue abaixo a descrição dos comandos contidos na página:

- 1- <u>Campo 'Para':</u> Digite aqui o endereço de quem deverá receber a mensagem;
- 2- <u>Cc:</u> Adiciona campo para incluir endereço(s) de e-mail que deve(m) receber a mensagem em cópia ;
- 3- <u>Campo 'Assunto'</u>: Digite qual será o assunto do e-mail;
- 4- Anexar: Utilizado para inserir anexos na mensagem;
- 5- Enviar: Envia a mensagem, desde que o campo 'Para' esteja preenchido com um e-mail válido;
- 6- <u>Cancelar:</u> Cancela a operação, sem salvar o que já foi feito.
- 7- <u>Salvar rascunho:</u> Caso não possa concluir a mensagem e queira deixa-la salva, ao clicar nesse botão, será salva na pasta 'Rascunhos', de onde pode ser resgatada para continuar a digitação de onde parou;
- 8- <u>Revisor ortográfico:</u> Ao clicar nessa opção, são detectados erros de escrita;
- 9- <u>Opções</u>: Exibe opções de classificação de prioridade, formatação do texto, e mostrar cópia oculta.

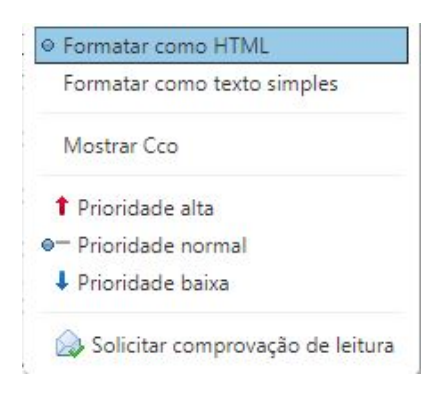

10- <u>Barra de edição de texto:</u> Através dela, podem ser feitas ações de formatação de texto, como alterações de fonte, tamanho, alinhamento de texto, entre outras.

#### 32. Imprimir mensagem

Com o corpo da mensagem aberto, clique na opção 'Ações' e em seguida 'Imprimir'. Na sequência, será aberta a janela de pré-visualização da mensagem impressa, e depois uma aba do navegador ou janela, para configurar as opções de impressão. Basta clicar na opção 'Imprimir'.

| Classificado por: Data ∇ 3 tópicos de conversação<br>helpdesk@rcamail.com.br 15:14<br>Teste com anexo - Teste com anexo.                                                                                                    | 25 🔻                                               |
|----------------------------------------------------------------------------------------------------|----------------------------------------------------|
| helpdesk@rcamail.com.br     Teste com anexo.     Teste com anexo.     Deste com anexo.     Deste com anexo. | mprimir [p]                                        |
| 16 1                                                                                                    | Aarcar como lida [mr]<br>Aarcar como não lida [mu] |
| ped     15:00     Teste 123 - Lorem ipsum dolor sit amet, consectetur adipiscing elit, sed do eiusmod tempor i                                                                                                    | iemover sinalização [mf]                           |

| Zimbra                                                                                    | @rcamail.com.br              |
|-------------------------------------------------------------------------------------------|------------------------------|
| Teste com anexo                                                                           |                              |
| De: helpdesk@rcamail.com.br                                                               | Qua, 25 de set de 2019 15:14 |
| Assunto : Teste com anexo<br>Para : ped <ped@drogacenter.com.br></ped@drogacenter.com.br> | <i>≬</i> 1 anexo             |
| Teste com anexo.                                                                          |                              |
| Manual Zeus - Pré Pedido.pdf<br>917 KB                                                    |                              |
| 1993ac 5                                                                                  |                              |
|                                                                                           |                              |

#### 3.3. Menu 'Ações'

Além da opção 'Imprimir', cujo funcionamento foi explicado no item 3.2, há outras opções dentro deste menu. A seguir, será descrito o funcionamento de algumas opções desse menu:

| Ações 👻                    |        |
|----------------------------|--------|
| 🖶 Imprimir                 | [p]    |
| 🚕 Marcar como lida         | [mr]   |
| 🔝 Marcar como não lida     | [mu]   |
| 🏲 Sinalizar                | [mf]   |
| 陀 Remover sinalização      | [mf]   |
| Redireciona                |        |
| 🥖 Editar como novo         |        |
| + Criar filtro             |        |
| 📸 Criar compromisso        |        |
| 💾 Abrir em uma janela sep  | parada |
| 🖂 Exibir original          |        |
| 쿚 Exibir tópico de convers | ação   |

- <u>Marcar como lida\*</u>: Deixa a mensagem como lida, não sendo mais exibida em negrito na lista de mensagens, e atualizando o contador de mensagens não lidas na pasta em que está inserida;
- <u>Marcar como não lida\*</u>: Deixa a mensagem como não lida, exibindo-a em negrito na lista de mensagens, e atualizando o contador de mensagens não lidas na pasta em que está inserida;
- <u>Sinalizar/ Remover sinalização:</u> Adiciona/remove sinalização na mensagem;
- <u>Redireciona</u>: Dá a opção de encaminhar a mensagem, sem precisar abrir seu corpo;
- Editar como novo: Abre uma aba, carregando o destinatário e conteúdo da mensagem anterior.
- <u>Abrir em janela separada</u>: Abre o corpo da mensagem em outra janela do navegador;
- <u>Exibir tópico de conversação</u>: Caso a mensagem selecionada seja resposta a outras anteriores, será aberta uma janela, mostrando todas as mensagens enviadas/recebidas.

#### \* A marcação de lida/não lida da mensagem também acontece ao clicar no 'círculo azul' da mesma.

| Ações CND<br>AÇÃO HYPERA - MIORRELAX 37% NF - Boa tarde, AÇÃO HYPERA – MIORRELAX 37% NF Segue anexo base de cliente. | 11 de Out |
|----------------------------------------------------------------------------------------------------|-----------|
| Açoes CND                                                                                                    | 11 de Out |
| RESUMO DAS AÇÕES CND - Boa tarde, Segue resumo das AÇÕES CND.                                                        | 0 1       |

### 4- Estrutura de pastas

Por padrão, o RCAMail contém 5 pastas (Caixa de entrada, enviados, rascunhos, spam e lixeira),

além da lixeira. Porém, é possível criar outras pastas e subpastas.

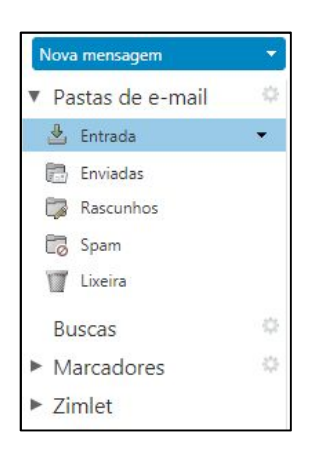

#### 4.1. <u>Criar pasta</u>

Conforme informado anteriormente, é possível criar novas pastas e subpastas. Basta clicar na seta da opção 'Entrada', e clicar na opção 'Nova pasta'.

| E-mail                                                                                                    | Contatos           | A                                                                                                    | genda       | Tare     | fas      |  |
|----------------------------------------------------------------------------------------------------|--------------------|----------------------------------------------------------------------------------------------------|-------------|----------|----------|--|
| Nova mensa                                                                                                    | igem               | -                                                                                                    | Responde    | er Re    | sponder  |  |
| ▼ Pastas d                                                                                                    | le e-mail          | -0                                                                                                    | Classificad | o por: D | ata 🔽    |  |
| 🕹 Entrad                                                                                                    | a                  | T                                                                                                    |             | 2        |          |  |
| <ul> <li>Enviad</li> <li>Rascur</li> <li>Spam</li> <li>Lixeira</li> <li>Buscas</li> <li>Marcado</li> <li>Zimlet</li> </ul>              | as<br>nhos<br>Dres | <ul> <li>Marcar todas como lidas</li> <li>Esvaziar pasta</li> <li>Compartilhar pasta</li> <li>Mover</li> <li>Apagar</li> <li>Renomear a pasta</li> <li>Editar propriedades</li> <li>Abrir em uma aba</li> <li>Expandir tudo</li> </ul> |             |          |          |  |
| Criar nova pasta         Nome:         Cor:       Nenhum          Conteúdo:       Assinar conteúdo RSS/ATOM         Pais:       Entrada |                    |                                                                                                    |             |          |          |  |
|                                                                                                    |                    |                                                                                                    |             | ок       | Cancelar |  |

Digite o nome da pasta, escolha a qual pasta estará vinculada, e clique em 'OK'.

#### 4.2. <u>Editar pastas</u>

Para alterar ou remover uma pasta, clique na seta localizada à direita do nome da pasta. Feito isso, será exibido o menu de opções abaixo:

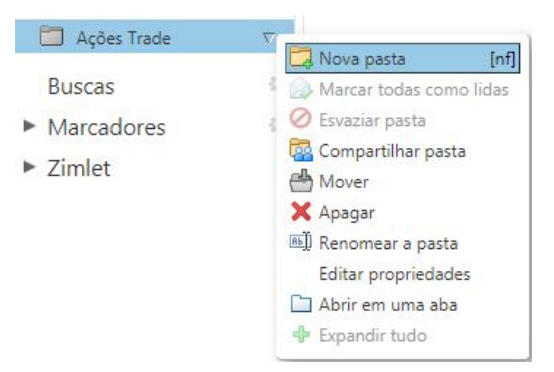

Nova pasta: Assim como descrito no item 4.1, irá criar uma nova pasta;

Mover: Abre uma janela, dando opções para mover essa pasta para uma pasta principal. A pasta selecionada será, portanto, uma subpasta.

| ▼ Pastas de e-mail      |  |
|-------------------------|--|
| 🕹 Entrada<br>💼 Enviadas |  |
| 🔁 Enviadas              |  |
|                         |  |
| Tixeira                 |  |
| 🛅 Ações Trade           |  |

Apagar: Move a pasta para a lixeira, exbindo uma mensagem que confirma essa operação.

| ← → C A https://z                                                                                                    | imbramail.penso.com.br/#3                                                   |
|----------------------------------------------------------------------------------------------------|-----------------------------------------------------------------------------|
| 🔹 🚯 PENSO                                                                                                    | Pasta de e-mail "Ações Trade movidas para "Lixeira" Desfazer                |
| E-mail Contatos A                                                                                                    | Agenda Tarefas Preferências                                                 |
| Nova mensagem 🔹                                                                                                    | Responder Responder a todos Encaminhar Arquivar Apagar Spam 🖶 🗸 🛷 - Ações - |
| <ul> <li>Pastas de e-mail</li> <li>Entrada</li> <li>Enviadas</li> <li>Rascunhos</li> <li>Spam</li> <li>Lixeira</li> </ul> | Classificado por: Data  Não foi encontrado nenhum resultado.                |
| 🔲 Ações Trade 🔹 👻                                                                                                    |                                                                             |
| Buscas 🌣                                                                                                    |                                                                             |

Renomear a pasta: Permite alterar o nome da pasta.

Abrir em uma nova aba: Abre a pasta e seu conteúdo em uma nova aba do Webmail (não do navegador de internet).

#### <u>4.3 – Lixeira</u>

Essa pasta guarda todas as mensagens e pastas excluídas.

| Nova mensagem                                                           | -  | Editar                                                                                                    | Responder                                                                                                |
|-------------------------------------------------------------------------|----|----------------------------------------------------------------------------------------------------|----------------------------------------------------------------------------------------------------|
| <ul> <li>Pastas de e-mail</li> <li>Entrada</li> <li>Enviadas</li> </ul> | 0  | Classifica                                                                                                   | do por: Data ∇                                                                                           |
| Rascunhos                                                               | •  |                                                                                                    |                                                                                                    |
| 🗒 Spam                                                                  |    |                                                                                                    |                                                                                                    |
| 🔻 🕎 Lixeira                                                             | TP | Nova past                                                                                                    | ta (nfl                                                                                                  |
| Lixeira<br>Itens: 0<br>Marcadores<br>Zimlet                             |    | Marcar to<br>Esvaziar a<br>Recuperati<br>Compartil<br>Mover<br>Apagar<br>Renomea<br>Editar pro<br>Abrir em u | das como lidas<br>lixeira<br>r itens excluídos<br>har pasta<br>r a pasta<br>priedades<br>uma aba<br>rudo |

Nova pasta: Assim como descrito nos itens 4.1 e 4.2, irá criar uma nova pasta; Esvaziar a lixeira: remove todos os itens que estão dentro da pasta. Antes de confirmar a exclusão, será exibida a caixa de diálogo abaixo:

| Esta ação excluirá todos os itens i                                                                             | nas nastas de liveira de e-mail                                                |
|----------------------------------------------------------------------------------------------------|--------------------------------------------------------------------------------|
| <ul> <li>lista de endereços, agenda, tarefa<br/>de que deseja excluir permanente<br/>pastas lixeira?</li> </ul> | as e porta-arquivos. Tem certeza<br>eme <mark>n</mark> te tudo o que há nessas |
|                                                                                                    |                                                                                |

#### (CUIDADO: se confirmada, essa operação não poderá ser desfeita futuramente)

Recuperar itens excluídos: Essa função permite recuperar mensagens que se encontram na lixeira.

#### 5. Contatos

#### 5.1. Como criar um contato

Clique na aba 'Contatos' e depois no botão Novo contato

÷

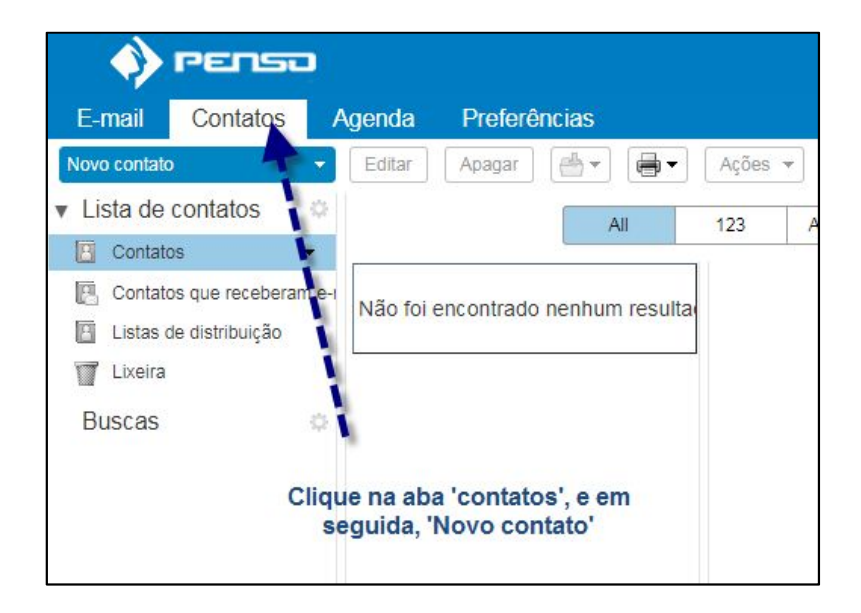

|              | -                                    |                 |                                 |
|--------------|--------------------------------------|-----------------|---------------------------------|
| - 🍫 I        | PERSO                                |                 |                                 |
| E-mail       | Contatos Agenda Preferências Contato |                 |                                 |
| Salvar       | ncelar Apagar                        |                 |                                 |
|              | <nenhum nome=""></nenhum>            |                 | Arquivar como: Último, Primeiro |
|              | Nome Sobrenome »                     |                 | Local: Contatos                 |
| Ao terminar  | diditação dos dados, clique aqui     |                 |                                 |
|              | Empresa                              |                 |                                 |
| E-mail:      | Endereço de e-mail                   | +               |                                 |
| Telefone:    | Número de telefone                   | Celular 🔹 💠     |                                 |
| MI:          |                                      | XMPP -          |                                 |
| Endereço:    | Rua                                  | Residência 👻 💠  |                                 |
|              | Cidade , Estado CEP                  |                 |                                 |
|              | País/Região                          |                 |                                 |
| URL:         | URL                                  | Residência 🔻 💠  |                                 |
| Outro:       | Data                                 | Aniversário < 🗲 |                                 |
| Observações: | Observações                          |                 | 1                               |
|              |                                      |                 | _                               |

Basta preencher o formulário abaixo, e clicar em 'Salvar'.

# 6. Assinaturas

Clique na aba 'Preferências', depois 'Assinaturas'.

| - 🄶 r                          | enso         | D        |             |             |
|--------------------------------|--------------|----------|-------------|-------------|
| E-mail                         | Contatos     | Agenda   | Preferê     | incias      |
| Salvar                         | celar        | Desfazer | alterações  | ]           |
| <ul> <li>Preferênci</li> </ul> | as           | Ent      | rar         |             |
| 👸 Geral                        |              |          |             |             |
| 🚵 Contas                       |              |          |             | Senha:      |
| 🖂 E-mail                       |              |          | Clien       | te padrão:  |
| Y Filtros                      |              |          |             |             |
| 🔄 🛃 Assinatur                  | as           | -        |             |             |
| b Fora do e                    | scritório    | Apa      | irência     |             |
| 😻 Endereço                     | s confiáveis |          |             |             |
| 🔒 Contatos                     |              |          |             | Tema        |
| Agenda                         |              |          |             | Fonte       |
| 🛕 Notificaçõ                   | es           | E        | xibir taman | ho da fonte |
| 🔄 Importar /                   | Exportar     | Imp      | rimir taman | ho da fonte |
| Atalhos                        |              | Ē        |             |             |

| E-mail Contatos /                | Agenda Preferências                                                                           |                               |
|----------------------------------|-----------------------------------------------------------------------------------------------|-------------------------------|
| Salvar Cancelar                  | Desfazer alterações                                                                           |                               |
| <ul> <li>Preferencias</li> </ul> | Assinaturas                                                                                   |                               |
| 🐉 Geral 💦 Ao f                   | finalizar, clique em 'Salvar' para gravar a assinatura.                                       | Formatar como texto simples 👻 |
| 🖂 E-mail                         | Inserir nome                                                                                  |                               |
| Y Filtros                        |                                                                                               |                               |
| 🌛 Assinaturas                    | Preencha aqui o conteúdo de sua assinatura.                                                   |                               |
| bora do escritório               |                                                                                               |                               |
| 💙 Endereços confiáveis           |                                                                                               |                               |
| Contatos                         |                                                                                               |                               |
| Agenda                           |                                                                                               |                               |
| Notificações                     | Nova assinatura Anexar contato como vCard:                                                    | Procurar Limpar               |
| 😫 Importar / Exportar            | Caso queira apagar uma assinatura, clique nessa opção.                                        |                               |
| Atalhos                          | Uso de assinaturas                                                                            |                               |
|                                  | Novas mensagens Respostas e encaminhamentos                                                   |                               |
|                                  | Conta Principal: Sem assinatura 🔹 Sem assinatura 💌                                            |                               |
|                                  | Help Desk Drogacenter: Sem assinatura 🔹                                                       |                               |
|                                  | Posicionamento da assinatura:   Acima das mensagens incluídas  Abaixo das mensagens incluídas |                               |